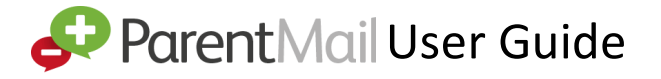

## 1.Are you registered?

Your school will have sent you a registration link that looks like this:

| Parent Mail Be better connected!                              | Click 'Register'.                                                                                                |
|---------------------------------------------------------------|----------------------------------------------------------------------------------------------------|
| Dear Mr Burridge. Primary School has added you to ParentMail. | Click 'I don't have a ParentMail PMX account'.                                                                   |
| Click the link below to register for your ParentMail account. | Check your details are correct and create a password.                                                            |
|                                                               | Now click 'Complete Registration'.                                                                               |
| @©@@@                                                         | Success! You have created your ParentMail account!                                                               |
| C C C C C C C C C C C C C C C C C C C                         | <ul> <li>Now click 'Complete Registration'.</li> <li>Success! You have created your ParentMail accout</li> </ul> |

If you have already registered previously, you will click 'I already have a ParentMail account' and enter your details.

## 2. Download the App!

| utl EE 4G | 13:38              | ≱ 21% ∎ |
|-----------|--------------------|---------|
|           | 🔗 Parent Mail      |         |
| 1         |                    |         |
| 6         |                    |         |
|           | Login              |         |
|           | Forgotten Password |         |

Open the Appstore/Playstore on your phone and search for ParentMail.

Google play

entMail\* Would Like to

Send You Notificat

> Download the app and open it on your phone.

App Store

- >Enter in your email, and the password you created.
- Allow notifications.
- Create a 4-digit pin as your app login details.

## 3. Topping up your child's dinner money!

| Balances                                  |   | Click on to the 3 lines $\blacksquare$ top left within the app.              |
|-------------------------------------------|---|------------------------------------------------------------------------------|
| Dinners Balance: £-19.20                  |   | Click on to Payments.                                                        |
| Overdue                                   |   | Click on to your child's name.                                               |
| Payment Options Top Up Arrount (() 05.50) |   | Enter the amount you want to top-up and click 'check out with this product'. |
| Add To Basket                             | > | Choose your payment method and complete purchase.                            |

- Your child's daily dinner cost will be deducted from their overall balance when they have a school meal.
- You will receive a reminder when their balance is low.
- Other items may also be available for you to purchase by clicking on the 'Shop Shop